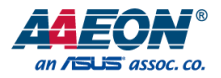

# BOXER-6710

Fanless Embedded Box PC

User's Manual 7th Ed

Last Updated: July 20, 2023

### Copyright Notice

This document is copyrighted, 2023. All rights are reserved. The original manufacturer reserves the right to make improvements to the products described in this manual at any time without notice.

No part of this manual may be reproduced, copied, translated, or transmitted in any form or by any means without the prior written permission of the original manufacturer. Information provided in this manual is intended to be accurate and reliable. However, the original manufacturer assumes no responsibility for its use, or for any infringements upon the rights of third parties that may result from its use.

The material in this document is for product information only and is subject to change without notice. While reasonable efforts have been made in the preparation of this document to assure its accuracy, AAEON assumes no liabilities resulting from errors or omissions in this document, or from the use of the information contained herein.

AAEON reserves the right to make changes in the product design without notice to its

users.

## Acknowledgements

All other products' name or trademarks are properties of their respective owners.

- Microsoft Windows is a registered trademark of Microsoft Corp.
- Intel<sup>®</sup>, Pentium<sup>®</sup>, and Celeron<sup>®</sup> are registered trademarks of Intel Corporation
- ITE is a trademark of Integrated Technology Express, Inc.
- IBM and VGA are trademarks of International Business Machines Corporation.
- Linux<sup>®</sup> is the registered trademark of Linus Torvalds in the U.S. and other countries

All other product names or trademarks are properties of their respective owners.

## Packing List

Before setting up your product, please make sure the following items have been shipped:

| Item                        | Quantity |
|-----------------------------|----------|
| BOXER-6710                  | 1        |
| 3 Pin DC-In Power Connector | 1        |
| Din Rail Bracket            | 1        |
| Screw Package               | 1        |

If any of these items are missing or damaged, please contact your distributor or sales representative immediately.

## About this Document

This User's Manual contains all the essential information, such as detailed descriptions and explanations on the product's hardware and software features (if any), its specifications, dimensions, jumper/connector settings/definitions, and driver installation instructions (if any), to facilitate users in setting up their product.

Users may refer to the product page at AAEON.com for the latest version of this document.

## Safety Precautions

Please read the following safety instructions carefully. It is advised that you keep this manual for future references

- 1. All cautions and warnings on the device should be noted.
- All cables and adapters supplied by AAEON are certified and in accordance with the material safety laws and regulations of the country of sale. Do not use any cables or adapters not supplied by AAEON to prevent system malfunction or fires.
- 3. Make sure the power source matches the power rating of the device.
- 4. Position the power cord so that people cannot step on it. Do not place anything over the power cord.
- Always completely disconnect the power before working on the system's hardware.
- No connections should be made when the system is powered as a sudden rush of power may damage sensitive electronic components.
- 7. If the device is not to be used for a long time, disconnect it from the power supply to avoid damage by transient over-voltage.
- 8. Always disconnect this device from any AC supply before cleaning.
- 9. While cleaning, use a damp cloth instead of liquid or spray detergents.
- 10. Make sure the device is installed near a power outlet and is easily accessible.
- 11. Keep this device away from humidity.
- 12. Place the device on a solid surface during installation to prevent falls
- 13. Do not cover the openings on the device to ensure optimal heat dissipation.
- 14. Watch out for high temperatures when the system is running.
- 15. Do not touch the heat sink or heat spreader when the system is running
- 16. Never pour any liquid into the openings. This could cause fire or electric shock.

Preface

- As most electronic components are sensitive to static electrical charge, be sure to ground yourself to prevent static charge when installing the internal components. Use a grounding wrist strap and contain all electronic components in any static-shielded containers.
- 18. If any of the following situations arises, please the contact our service personnel:
  - i. Damaged power cord or plug
  - ii. Liquid intrusion to the device
  - iii. Exposure to moisture
  - Device is not working as expected or in a manner as described in this manual
  - v. The device is dropped or damaged
  - vi. Any obvious signs of damage displayed on the device

19. DO NOT LEAVE THIS DEVICE IN AN UNCONTROLLED ENVIRONMENT WITH TEMPERATURES BEYOND THE DEVICE'S PERMITTED STORAGE TEMPERATURES (SEE CHAPTER 1) TO PREVENT DAMAGE.

## FCC Statement

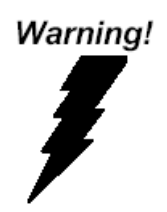

This device complies with Part 15 FCC Rules. Operation is subject to the following two conditions: (1) this device may not cause harmful interference, and (2) this device must accept any interference received including interference that may cause undesired operation.

#### Caution:

There is a danger of explosion if the battery is incorrectly replaced. Replace only with the same or equivalent type recommended by the manufacturer. Dispose of used batteries according to the manufacturer's instructions and your local government's recycling or disposal directives.

#### Attention:

Il y a un risque d'explosion si la batterie est remplacée de façon incorrecte. Ne la remplacer qu'avec le même modèle ou équivalent recommandé par le constructeur. Recycler les batteries usées en accord avec les instructions du fabricant et les directives gouvernementales de recyclage.

# 产品中有毒有害物质或元素名称及含量

### AAEON System

#### QO4-381 Rev.A0

|        | 有毒有害物质或元素 |         |         |            |            |            |
|--------|-----------|---------|---------|------------|------------|------------|
| 部件名称   | 铅         | 汞       | 镉       | 六价铬        | 多溴联苯       | 多溴二苯       |
|        | (Pb)      | (Hg)    | (Cd)    | (Cr(VI))   | (PBB)      | 醚(PBDE)    |
| 印刷电路板  |           | $\sim$  | $\sim$  | $\sim$     | $\sim$     | $\sim$     |
| 及其电子组件 | ×         | 0       | 0       | 0          | 0          | 0          |
| 外部信号   |           | $\circ$ | $\circ$ | $\circ$    | $\bigcirc$ | $\sim$     |
| 连接器及线材 | ×         | 0       | 0       | 0          | 0          | 0          |
| 外壳     | 0         | 0       | 0       | 0          | 0          | 0          |
| 中央处理器  | ~         | $\circ$ | $\circ$ | $\bigcirc$ | $\bigcirc$ | $\bigcirc$ |
| 与内存    | ×         | 0       | 0       | 0          | 0          | 0          |
| 硬盘     | ×         | 0       | 0       | 0          | 0          | 0          |
| 液晶模块   | ×         | ×       | 0       | 0          | 0          | 0          |
| 光驱     | ×         | 0       | 0       | 0          | 0          | 0          |
| 触控模块   | ×         | 0       | 0       | 0          | 0          | 0          |
| 电源     | ×         | 0       | 0       | 0          | 0          | 0          |
| 电池     | ×         | 0       | 0       | 0          | 0          | 0          |

本表格依据 SJ/T 11364 的规定编制。

〇: 表示该有毒有害物质在该部件所有均质材料中的含量均在

GB/T 26572标准规定的限量要求以下。

×: 表示该有害物质的某一均质材料超出了GB/T 26572的限量要求, 然而该 部件

仍符合欧盟指令2011/65/EU 的规范。

备注:

一、此产品所标示之环保使用期限,系指在一般正常使用状况下。

二、上述部件物质中央处理器、内存、硬盘、光驱、电源为选购品。

三、上述部件物质液晶模块、触控模块仅一体机产品适用。

# Hazardous and Toxic Materials List

# AAEON System

# QO4-381 Rev.A0

|                         | Hazardous or Toxic Materials or Elements |                 |                 |                                    |                                        |                                                  |
|-------------------------|------------------------------------------|-----------------|-----------------|------------------------------------|----------------------------------------|--------------------------------------------------|
| Component<br>Name       | Lead<br>(Pb)                             | Mercury<br>(Hg) | Cadmium<br>(Cd) | Hexavalent<br>Chromium<br>(Cr(VI)) | Polybrominat<br>ed biphenyls<br>(PBBs) | Polybrominat<br>ed diphenyl<br>ethers<br>(PBDEs) |
| PCB and<br>Components   | Х                                        | 0               | 0               | 0                                  | 0                                      | 0                                                |
| Wires &                 | ~                                        | 0               | 0               | 0                                  | 0                                      |                                                  |
| Ext.Connections         | ^                                        | 0               | 0               | 0                                  | 0                                      | 0                                                |
| Chassis                 | 0                                        | 0               | 0               | 0                                  | 0                                      | 0                                                |
| CPU & RAM               | Х                                        | 0               | 0               | 0                                  | 0                                      | 0                                                |
| HDD Drive               | Х                                        | 0               | 0               | 0                                  | 0                                      | 0                                                |
| LCD Module              | Х                                        | Х               | 0               | 0                                  | 0                                      | 0                                                |
| Optical Drive           | Х                                        | 0               | 0               | 0                                  | 0                                      | 0                                                |
| Touch Control<br>Module | Х                                        | 0               | 0               | 0                                  | 0                                      | 0                                                |
| PSU                     | Х                                        | 0               | 0               | 0                                  | 0                                      | 0                                                |
| Battery                 | Х                                        | 0               | 0               | 0                                  | 0                                      | 0                                                |

This form is prepared in compliance with the provisions of SJ/T 11364.

O: The level of toxic or hazardous materials present in this component and its parts is below the limit specified by GB/T 26572.

X: The level of toxic of hazardous materials present in the component exceed the limits specified by GB/T 26572, but is still in compliance with EU Directive 2011/65/EU (RoHS 2). Notes:

1. The Environment Friendly Use Period indicated by labelling on this product is applicable only to use under normal conditions.

2. Individual components including the CPU, RAM/memory, HDD, optical drive, and PSU are optional.

3. LCD Module and Touch Control Module only applies to certain products which feature these components.

# Table of Contents

| Chapter 1 | - Produ | ct Specifications                                    | 1  |
|-----------|---------|------------------------------------------------------|----|
| 1.1       | Speci   | fications                                            | 2  |
| Chapter 2 | – Hardv | vare Information                                     | 4  |
| 2.1       | Dime    | nsions                                               | 5  |
| 2.2       | Jump    | ers and Connectors                                   | 6  |
| 2.3       | List o  | f Jumpers                                            | 7  |
|           | 2.3.1   | Setting Jumpers                                      | 7  |
|           | 2.3.2   | AT/ATX Mode Select (JP5)                             | 8  |
|           | 2.3.3   | Clear CMOS (JP10)                                    | 8  |
| 2.4       | List o  | f Connectors                                         | 9  |
|           | 2.4.1   | Mini Card Connector (CN5/CN33)                       | 11 |
|           | 2.4.2   | LPC Port (CN45)                                      | 12 |
|           | 2.4.3   | SATA Port (CN4)                                      | 13 |
|           | 2.4.4   | SATA PWR Port (CN3)                                  | 13 |
|           | 2.4.5   | USB 3.0 (CN26/CN27)                                  | 14 |
|           | 2.4.6   | CRT Port (Box Connector) (CN65)                      | 14 |
|           | 2.4.7   | DC-In (CN38)                                         | 15 |
|           | 2.4.8   | HDMI Port (CN61)                                     | 15 |
|           | 2.4.9   | SPI ROM Connector (CN8)                              | 16 |
|           | 2.4.10  | USB 2.0 Connector (Box Connector) (CN53/CN54)        | 16 |
|           | 2.4.11  | Remote Button Cable Connector (Box Connector) (CN36) | 17 |
|           | 2.4.12  | Physical COM Port (COM 1/COM 2/COM 3)                | 17 |
|           | 2.4.13  | COM Port Box Connector (CN18/CN9/CN12)               | 17 |
| 2.5       | HDD     | & RAM Installation                                   | 19 |
| 2.6       | Din R   | ail Installation                                     | 21 |

| Chapter 3 | 3 - AMI B | IOS Setu       |                             |    |
|-----------|-----------|----------------|-----------------------------|----|
| 3.1       | Syste     | m Test an      | d Initialization            | 23 |
| 3.2       | AMI       | AMI BIOS Setup |                             |    |
| 3.3       | Setup     | Submen         | u: Main                     | 25 |
| 3.4       | Setup     | Submen         | u: Advanced                 | 26 |
|           | 3.4.1     | Trusted        | Computing                   | 27 |
|           | 3.4.2     | CPU Co         | nfiguration                 | 29 |
|           | 3.4.3     | SATA Dr        | ves                         | 31 |
|           | 3.4.4     | Hardwar        | e Monitor                   | 32 |
|           | 3.4.5     | SIO Con        | figuration                  |    |
|           |           | 3.4.5.1        | Serial Port 1 Configuration |    |
|           |           | 3.4.5.2        | Serial Port 2 Configuration | 35 |
|           |           | 3.4.5.3        | Serial Port 3 Configuration |    |
|           | 3.4.6     | Power N        | lanagement                  |    |
| 3.5       | Setup     | Submen         | u: Chipset                  |    |
|           | 3.5.1     | North B        | ridge                       |    |
|           | 3.5.2     | South Br       | idge                        | 40 |
| 3.6       | Setup     | Submen         | u: Security                 | 41 |
| 3.7       | Setup     | Submen         | u: Boot                     | 42 |
| 3.8       | Setup     | Submen         | u: Save & Exit              | 43 |
| Chapter 4 | 4 – Drive | rs Installat   | ion                         |    |
| 4.1       | Drive     | r Downlo       | ad and Installation         | 45 |
| Appendix  | : A - Wat | chdog Tir      | ner Programming             | 47 |
| A.1       | Watc      | hdog Tim       | er Initial Program          | 48 |
| A.2       | 2 Watc    | hdog San       | nple Program                | 49 |
| Appendix  | (B - I/O  | Informatio     | on                          | 53 |
| B.1       | I/O A     | ddress M       | ap                          | 54 |
| B.2       | Mem       | ory Addre      | ess Map                     | 56 |

|      | B.3    | IRQ Mapping Chart              | 57 |
|------|--------|--------------------------------|----|
| Appe | ndix C | – Glue Removal Procedure       | 58 |
|      | C.1    | Removing Glue from Your System | 59 |

# Chapter 1

Product Specifications

# 1.1 Specifications

| System            |                                                   |
|-------------------|---------------------------------------------------|
| CPU               | Intel® Pentium® Processor N4200                   |
|                   | Intel® Celeron® Processor N3350                   |
| Chipset           | Intel® System on Chip                             |
| System Memory     | DDR3L 1866MHz SODIMM x 1 (Max. 8GB, up to         |
|                   | 1600MHz)                                          |
|                   | (Note: Memory with frequency greater than 1600MHz |
|                   | will automatically fix to 1600MHz)                |
| Display Interface | VGA x 1                                           |
|                   | HDMI x 1                                          |
| Storage Device    | HDD/SSD                                           |
|                   | mSATA (Optional)                                  |
| Ethernet          | Intel® i211-AT x 2                                |
| I/O               | VGA x 1                                           |
|                   | HDMI x 1                                          |
|                   | RJ-45 x 2 for GbE LAN                             |
|                   | USB 3.2 Gen 1 (Type-A) x 4                        |
|                   | Mic-in x 1                                        |
|                   | Line-out x 1                                      |
|                   | RS-232/422/485 x 3 with automatic flow control    |
|                   | Power On/Off Button x 1                           |
|                   | 9~24V 3-Pin DC-in Terminal Block x 1              |
| Expansion         | Full-Size Mini Card x 1 w/ SIM Slot               |
|                   | Half-Size Mini Card x 1 (Optional for mSATA)      |
| Indicator         | Power LED on Power Button                         |

System OS Support

Mechanical

Gross Weight

Mounting Dimensions

| Net Weight            | 1.32 lb. (0.6kg)                                     |
|-----------------------|------------------------------------------------------|
|                       |                                                      |
| Environmental         |                                                      |
| Operating Temperature | -20°C $\sim$ 60°C with W.T. SSD/HDD/mSATA (according |
|                       | to IEC68-2-14 with 0.5 m/s airflow; with industrial  |
|                       | devices)                                             |
| Storage Temperature   | -49°F ~ 176°F (-45°C ~ 80°C)                         |
| Storage Humidity      | 95% @ 40°C, non-condensing                           |
| Anti-Vibration        | 3 Grms/ 5 ~ 500Hz/ operation – mSATA/SSD             |
|                       | 1 Grms/ 5~ 500Hz/ operation – HDD                    |
| Certification         | CE/FCC Class A                                       |

OS Support Windows® 10 IoT 64-bit Linux Ubuntu 16.04.4 Note: To avoid random non-booting issue caused by the incompatibility of Intel®

Pentium<sup>®</sup> Processor N Series with certain unstable 1866MHz memories, memory with frequency greater than 1600MHz will automatically fix to 1600MHz, while memory that

runs at a speed lower than 1600MHz will maintain its original speed.

**DIN Rail Mount** 

3.08 lb. (1.4kg)

1.7" x 6.5" x 4.1" (44mm x 166mm x 106mm)

## Power Supply

**Power Requirement** 9 ~ 24V with 3-pin Terminal Block

# Chapter 2

Hardware Information

# 2.1 Dimensions

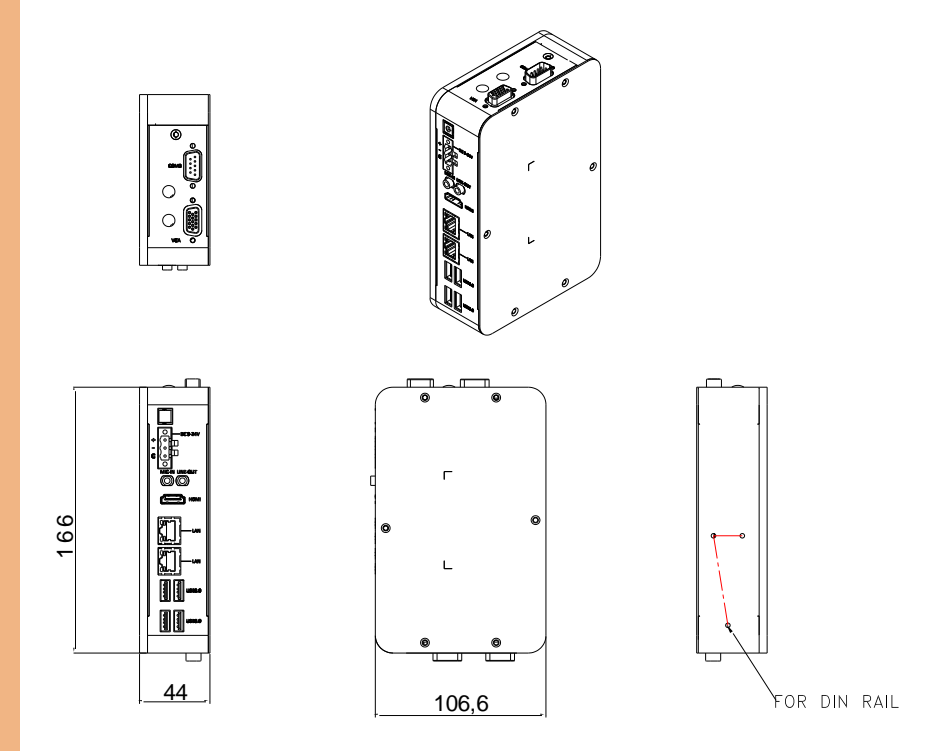

## 2.2 Jumpers and Connectors

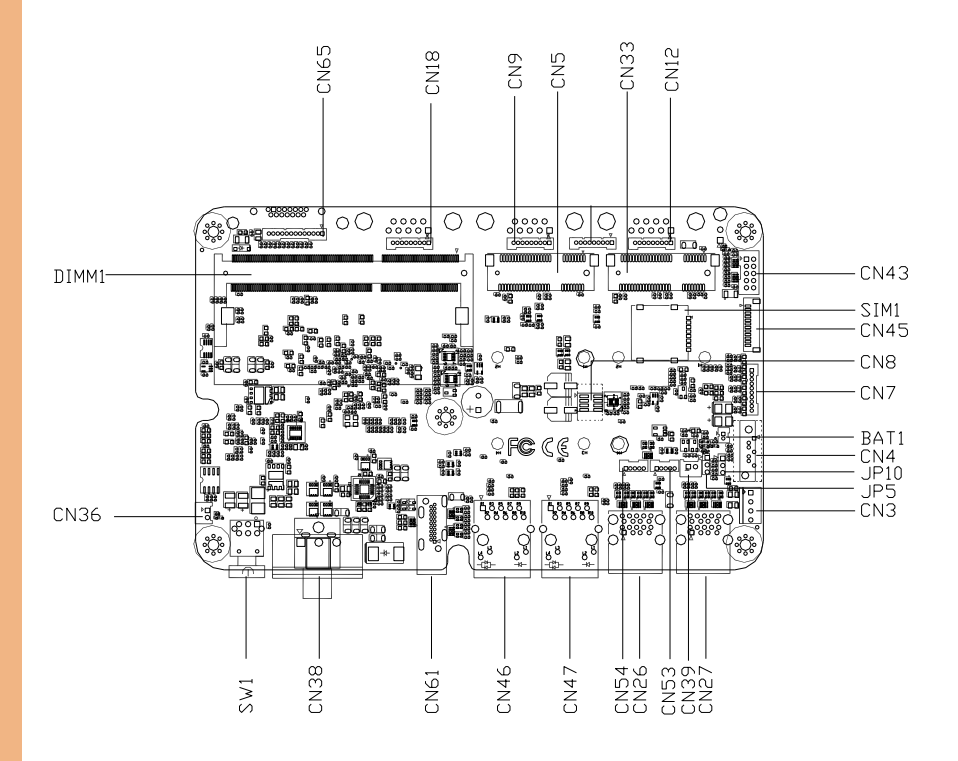

## 2.3 List of Jumpers

Please refer to the table below for all of the system's jumpers that you can configure for your application

| Label | Function           |
|-------|--------------------|
| JP5   | AT/ATX Mode Select |
| JP10  | Clear CMOS         |

#### 2.3.1 Setting Jumpers

You configure your card to match the needs of your application by setting jumpers. A jumper is the simplest kind of electric switch. It consists of two metal pins and a small metal clip (often protected by a plastic cover) that slides over the pins to connect them. To "close" a jumper you connect the pins with the clip.

To "open" a jumper you remove the clip. Sometimes a jumper will have three pins, labeled 1, 2 and 3. In this case you would connect either pins 1 and 2 or 2 and 3.

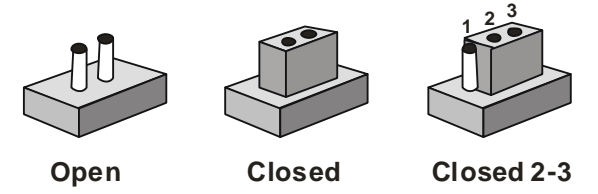

A pair of needle-nose pliers may be helpful when working with jumpers.

If you have any doubts about the best hardware configuration for your application,

contact your local distributor or sales representative before you make any change.

Generally, you simply need a standard cable to make most connections.

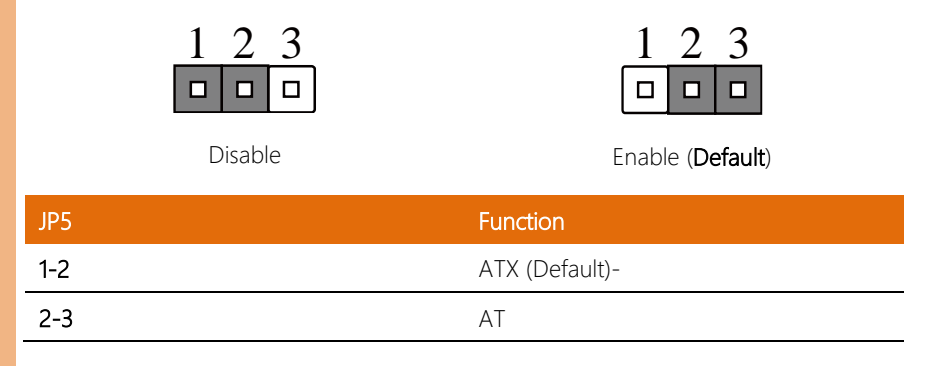

# 2.3.3 Clear CMOS (JP10)

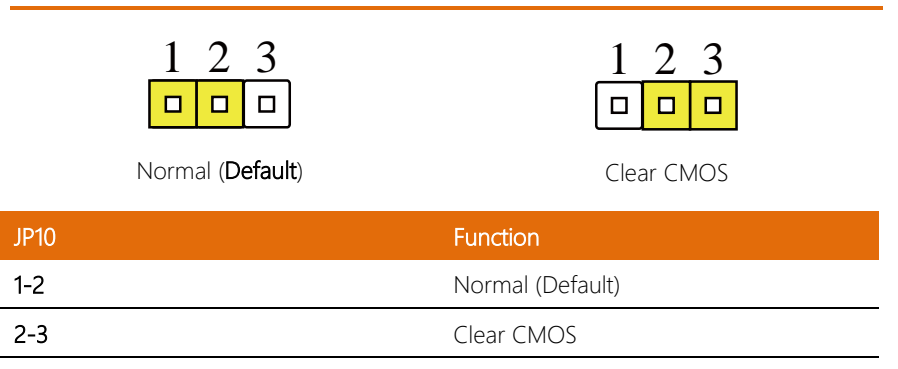

# 2.4 List of Connectors

Please refer to the table below for all of the system's connectors that you can configure for your application

| Label | Function                                      |
|-------|-----------------------------------------------|
| CN65  | CRT Port (Box Connector)                      |
| CN38  | DC-In                                         |
| CN61  | HDMI Connector                                |
| CN8   | SPI ROM Connector                             |
| CN26  | Dual Stack USB (3.0/2.0)                      |
| CN27  | Dual Stack USB (3.0/2.0)                      |
| CN7   | Audio Jack Connector (Box Connector)          |
| CN36  | Remote Button Cable Connector (Box Connector) |
| CN53  | USB 2.0 Connector (Box Connector)             |
| CN54  | USB 2.0 Connector (Box Connector)             |
| CN46  | RJ-45 LAN Connector                           |
| CN47  | RJ-45 LAN Connector                           |
| CN18  | COM Port 1 Box Connector (RS-232/422/485)     |
| CN9   | COM Port 2 Box Connector (RS-232/422/485)     |
| CN12  | COM Port 3 Box Connector (RS-232/422/485)     |
| SW1   | Power Button Connector (Box Connector)        |
| CN43  | DIO Connector                                 |
| CN3   | SATA PWR Connector                            |
| CN4   | SATA Connector                                |
| BAT1  | RTC Battery Connector                         |
| CN45  | Debug Port Connector                          |
| CN33  | Mini Card Connector                           |
| CN5   | Mini Card Connector                           |

| Label | Function             |
|-------|----------------------|
| SIM1  | SIM 1 Card Connector |
| CN39  | SATA LED Connector   |
| DIMM1 | SODIMM Connector     |

# 2.4.1 Mini Card Connector (CN5/CN33)

| Pin | Signal        | Pin | Signal     |
|-----|---------------|-----|------------|
| 1   | PCIE_WAKE#    | 2   | +V3.3A     |
| 3   | NC            | 4   | GND        |
| 5   | NC            | 6   | +1.5V      |
| 7   | PCIE_CLK_REQ# | 8   | UIM_PWR    |
| 9   | GND           | 10  | UIM_DATA   |
| 11  | PCIE_REF_CLK- | 12  | UIM_CLK    |
| 13  | PCIE_REF_CLK+ | 14  | UIM_RST    |
| 15  | GND           | 16  | UIM_VPP    |
| 17  | NC            | 18  | GND        |
| 19  | NC            | 20  | W_DISABLE# |
| 21  | GND           | 22  | PCIE_RST#  |
| 23  | PCIE_RX-      | 24  | +V3.3A     |
| 25  | PCIE_RX+      | 26  | GND        |
| 27  | GND           | 28  | +1.5V      |
| 29  | GND           | 30  | SMB_CLK    |
| 31  | PCIE_TX-      | 32  | SMB_DATA   |
| 33  | PCIE_TX+      | 34  | GND        |
| 35  | GND           | 36  | USB_D-     |
| 37  | GND           | 38  | USB_D+     |
| 39  | +V3.3A        | 40  | GND        |
| 41  | +V3.3A        | 42  | NC         |
| 43  | GND           | 44  | NC         |
| 45  | NC            | 46  | NC         |
| 47  | NC            | 48  | +1.5V      |

| Pin | Signal | Pin | Signal |
|-----|--------|-----|--------|
| 49  | NC     | 50  | GND    |
| 51  | NC     | 52  | +V3.3A |

# 2.4.2 LPC Port (CN45)

| Pin | Pin Name | Signal Type | Signal Level |
|-----|----------|-------------|--------------|
| 1   | LAD0     | I/O         | +3.3V        |
| 2   | LAD1     | I/O         | +3.3V        |
| 3   | LAD2     | I/O         | +3.3V        |
| 4   | LAD3     | I/O         | +3.3V        |
| 5   | +3.3V    | PWR         | +3.3V        |
| 6   | LFRAME#  | IN          |              |
| 7   | LRESET#  | OUT         | +3.3V        |
| 8   | GND      | GND         |              |
| 9   | LCLK     | OUT         |              |
| 10  | I2C CLK  | I/O         | +3.3V        |
| 11  | I2C DATA | I/O         | +3.3V        |
| 12  | SERIRQ   | I/O         | +3.3V        |

## 2.4.3 SATA Port (CN4)

| Pin | Pin Name | Signal Type | Signal Level |
|-----|----------|-------------|--------------|
| 1   | GND #    | GND         |              |
| 2   | SATA_TX+ | DIFF        |              |
| 3   | SATA_TX- | DIFF        |              |
| 4   | GND      | GND         |              |
| 5   | SATA_RX- | DIFF        |              |
| 6   | SATA_RX+ | DIFF        |              |
| 7   | GND      | GND         |              |

Pin 1

Pin 7

# 2.4.4 SATA PWR Port (CN3)

| Pin | Signal | Pin |
|-----|--------|-----|
| 1   | +12V   | 12V |
| 2   | GND    | GND |
| 3   | GND    | GND |
| 4   | +5V    | 5V  |

# 2.4.5 USB 3.0 (CN26/CN27)

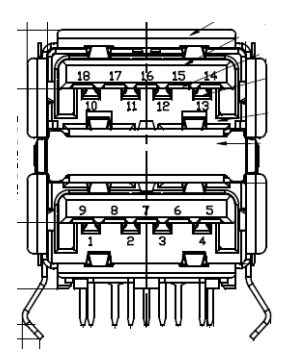

| Pin | Signal   | Pin | Signal   |
|-----|----------|-----|----------|
| 1   | VBUS_1   | 2   | VBUS_2   |
| 3   | (A)D-    | 4   | (B)D-    |
| 5   | (A)D+    | 6   | (B)D+    |
| 7   | GND      | 8   | GND      |
| 9   | (A)SSRX- | 10  | (B)SSRX- |
| 11  | (A)SSRX+ | 12  | (B)SSRX+ |
| 13  | GND      | 14  | GND      |
| 15  | (A)SSTX- | 16  | (B)SSTX- |
| 17  | (A)SSTX+ | 18  | (B)SSTX+ |

# 2.4.6 CRT Port (Box Connector) (CN65)

| Pin | Signal   | Pin | Signal  |
|-----|----------|-----|---------|
| 1   | VSYNC    | 2   | HSYNC   |
| 3   | NC       | 4   | DDC_CLK |
| 5   | DDC_DATA | 6   | GND     |

| Pin | Signal  | Pin | Signal |
|-----|---------|-----|--------|
| 7   | Blue    | 8   | GND    |
| 9   | Green   | 10  | GND    |
| 11  | Red     | 12  | GND    |
| 13  | VGA_VCC |     |        |

# 2.4.7 DC-In (CN38)

| Pin | Signal | Pin | Signal |
|-----|--------|-----|--------|
| 1   | PWR_IN | 2   | GND    |
| 3   | NC     |     |        |

# 2.4.8 HDMI Port (CN61)

| Pin | Signal       | Pin | Signal       |
|-----|--------------|-----|--------------|
| 1   | HDMI_DATA2_P | 2   | GND          |
| 3   | HDMI_DATA2_N | 4   | HDMI_DATA1_P |
| 5   | GND          | 6   | HDMI_DATA1_N |
| 7   | HDMI_DATA0_P | 8   | GND          |
| 9   | HDMI_DATA0_N | 10  | HDMI_CLK_P   |
| 11  | GND          | 12  | HDMI_CLK_N   |
| 13  | NC           | 14  | NC           |
| 15  | HDMI_SCL     | 16  | HDMI_SDA     |
| 17  | GND          | 18  | HDMI_PWR     |
| 19  | HDMI_HDP     |     |              |

## 2.4.9 SPI ROM Connector (CN8)

| Pin | Signal       | Pin | Signal      |
|-----|--------------|-----|-------------|
| 1   | SPI_VCC      | 2   | GND         |
| 3   | SPI_CE       | 4   | SPI_CLK     |
| 5   | SPI_DATA_OUT | 6   | SPI_DATA_IN |
| 7   | NC           | 8   | NC          |

# 2.4.10 USB 2.0 Connector (Box Connector) (CN53/CN54)

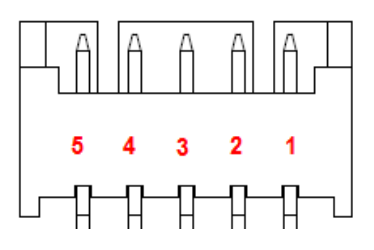

| Pin | Signal | Pin | Signal |
|-----|--------|-----|--------|
| 1   | VBUS   | 2   | USB1-  |
| 3   | USB+   | 4   | GND    |
| 5   | GND    |     |        |

## 2.4.11 Remote Button Cable Connector (Box Connector) (CN36)

| Pin | Signal  | Pin | Signal |
|-----|---------|-----|--------|
| 1   | PANSWH# | 2   | GND-   |

## 2.4.12 Physical COM Port (COM 1/COM 2/COM 3)

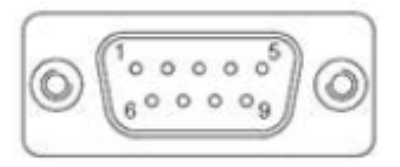

| Pin | RS-232 | RS-422 | RS-485 |
|-----|--------|--------|--------|
| 1   | DCD    | TX-    | DATA-  |
| 2   | RXD    | RX+    | DATA+  |
| 3   | TXD    | TX+    | NC     |
| 4   | DTR    | RX-    | NC     |
| 5   | GND    | NC     | NC     |
| 6   | DSR    | NC     | NC     |
| 7   | RTS    | NC     | NC     |
| 8   | CTS    | NC     | NC     |
| 9   | RI     | NC     | NC     |

## 2.4.13 COM Port Box Connector (CN18/CN9/CN12)

| Pin | RS-232 | RS-422 | RS-485 |
|-----|--------|--------|--------|
| 1   | DCD    | TX-    | DATA-  |
| 2   | DSR    | NC     | NC     |
| 3   | RXD    | TX+    | DATA+  |

| Pin | RS-232 | RS-422 | RS-485 |
|-----|--------|--------|--------|
| 4   | RTS    | NC     | NC     |
| 5   | TXD    | RX+    | NC     |
| 6   | CTS    | NC     | NC     |
| 7   | DTR    | RX-    | NC     |
| 8   | RI     | NC     | NC     |
| 9   | GND    | NC     | NC     |

1. Remove the screws as shown below; then remove the chassis cover.

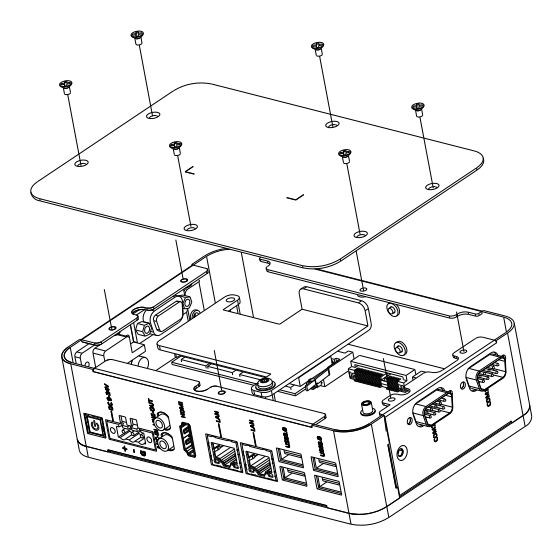

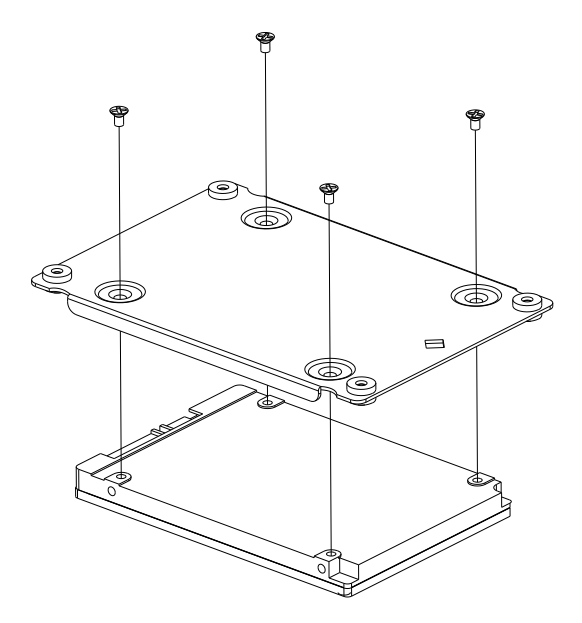

2. Put the thermal pad on between the chassis and the RAM, insert the RAM into the slot diagonally and push down to secure.

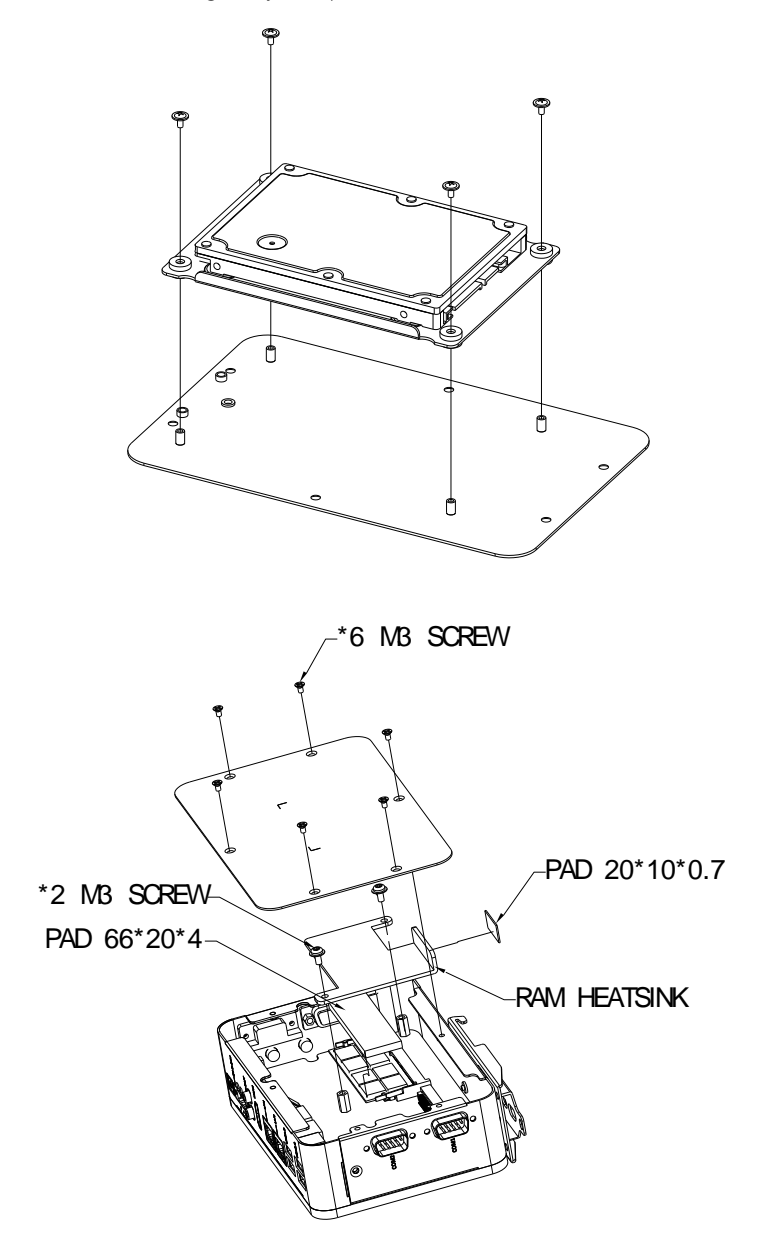

## 2.6 Din Rail Installation

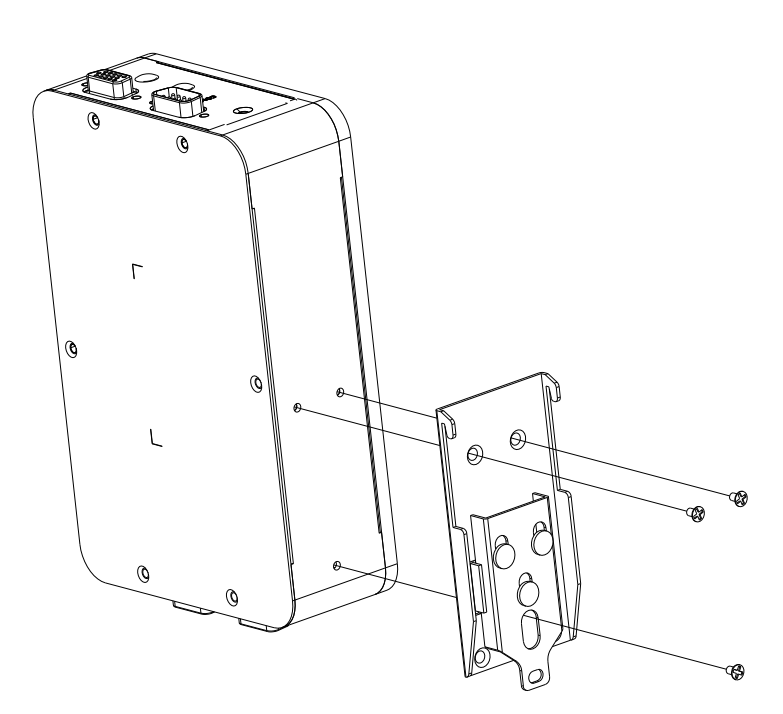

# Chapter 3

AMI BIOS Setup

BOXER-671

## 3.1 System Test and Initialization

The system uses certain routines to perform testing and initialization. If an error, fatal or non-fatal, is encountered, a few short beeps or an error message will be outputted. The board can usually continue the boot up sequence with non-fatal errors.

The system configuration verification routines check the current system configuration against the values stored in the CMOS memory. If they do not match, an error message will be outputted, in which case you will need to run the BIOS setup program to set the configuration information in memory.

There are three situations in which you will need to change the CMOS settings:

- You are starting your system for the first time
- You have changed your system's hardware
- The CMOS memory has lost power and the configuration information is erased

The system's CMOS memory uses a backup battery for data retention, which is to be replaced once emptied.
# Fanless Embedded Box PC

#### 3.2 AMI BIOS Setup

The AMI BIOS ROM has a pre-installed Setup program that allows users to modify basic system configurations, which is stored in the battery-backed CMOS RAM and BIOS NVRAM so that the information is retained when the power is turned off.

To enter BIOS Setup, press <Del> or <F2> immediately while your computer is powering up.

The function for each interface can be found below.

Main – Date and time can be set here. Press <Tab> to switch between date elements

Advanced - Enable/ Disable boot option for legacy network devices

Chipset - For hosting bridge parameters

Security - The setup administrator password can be set here

Boot – Enable/ Disable quiet Boot Option

Save & Exit – Save your changes and exit the program

#### 3.3 Setup Submenu: Main

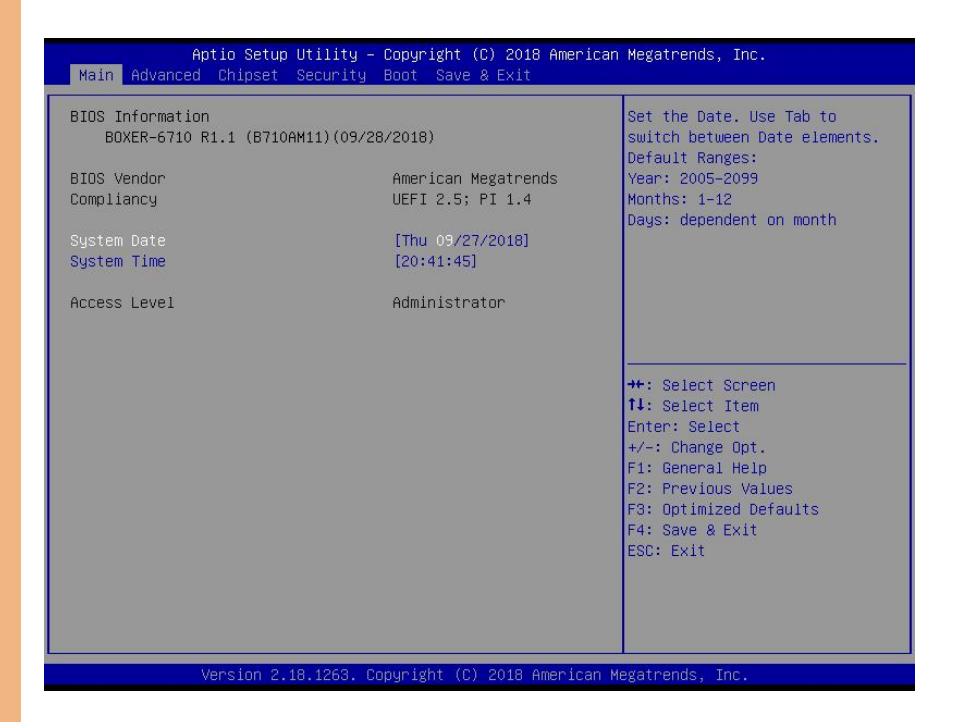

#### 3.4 Setup Submenu: Advanced

| Aptio Setup Utility – Copyright (C) 2018 America<br>Main <mark>Advanced </mark> Chipset Security Boot Save & Exit                                                                            | n Megatrends, Inc.                                                                                                    |
|----------------------------------------------------------------------------------------------------|----------------------------------------------------------------------------------------------------|
| <ul> <li>Trusted Computing</li> <li>CPU Configuration</li> <li>SATA Drives</li> <li>Hardware Monitor</li> <li>SIO Configuration</li> <li>AAEON Features</li> <li>Power Management</li> </ul> | Trusted Computing Settings<br>++: Select Screen<br>11: Select Item<br>Enter: Select<br>+/-: Change Opt.<br>F1: General Help<br>F2: Previous Values<br>F3: Optimized Defaults<br>F4: Save & Exit<br>ESC: Exit |
| Version 2.18.1263. Copyright (C) 2018 American (                                                                                                    | Megatrends, Inc.                                                                                                    |

#### 3.4.1 Trusted Computing

| Aptio Setup Utility -<br>Advanced                                                                                                    | - Copyright (C) 2018 America                                                                                                    | n Megatrends, Inc.                                                                                                    |
|----------------------------------------------------------------------------------------------------|----------------------------------------------------------------------------------------------------|----------------------------------------------------------------------------------------------------|
| TPM20 Device Found<br>Vendor: IFX<br>Firmware Version: 5.51<br>Security Device Support<br>Active PCR banks<br>Available PCR banks<br>SHA-1 PCR Bank<br>SHA256 PCR Bank<br>Pending operation<br>Platform Hierarchy<br>Storage Hierarchy<br>Endorsement Hierarchy<br>TPM2.0 UEFI Spec Version<br>Physical Presence Spec Version<br>TPM 20 InterfaceType<br>Device Select | [Enable]<br>SHA-1,SHA256<br>SHA-1,SHA256<br>[Enabled]<br>[Enabled]<br>[Enabled]<br>[Enabled]<br>[Enabled]<br>[TTG_2]<br>[1.3]<br>[TTS]<br>[Auto] | Enables or Disables BIOS<br>support for security device.<br>O.S. will not show Security<br>Device. TCG EFI protocol and<br>INT1A interface will not be<br>available.<br>**: Select Screen<br>11: Select Item<br>Enter: Select<br>+/-: Change Opt.<br>F1: General Help<br>F2: Previous Values<br>F3: Optimized Defaults<br>F4: Save & Exit<br>ESC: Exit |
|                                                                                                    |                                                                                                    |                                                                                                    |

| Options Summary                                |                             |                                    |  |
|------------------------------------------------|-----------------------------|------------------------------------|--|
| Security Device Support                        | Disabled                    | Optimal Default, Failsafe Default  |  |
|                                                | Enabled                     |                                    |  |
| Enable/Disable Security Dev                    | ice.                        |                                    |  |
| NOTE: Your Computer will re                    | eboot during restart in ord | der to change State of the Device. |  |
| SHA-1 PCR Bank                                 | Disabled                    |                                    |  |
|                                                | Enabled                     | Optimal Default, Failsafe Default  |  |
| Enable or Disable SHA-1 PC                     | R Bank.                     |                                    |  |
| SHA256 PCR Bank                                | Disabled                    |                                    |  |
|                                                | Enabled                     | Optimal Default, Failsafe Default  |  |
| Enable or Disable SHA256 PCR Bank.             |                             |                                    |  |
| Pending Operation                              | TPM Clear                   |                                    |  |
|                                                | None                        | Optimal Default, Failsafe Default  |  |
| Schedule an Operation for the Security Device. |                             |                                    |  |
| NOTE: Your Computer will re                    | eboot during restart in ord | der to change State of Security    |  |
| Device.                                        |                             |                                    |  |

| Options Summary                                                                           |                           |                                   |  |
|-------------------------------------------------------------------------------------------|---------------------------|-----------------------------------|--|
| Platform Hierarchy                                                                        | Disabled                  |                                   |  |
|                                                                                           | Enabled                   | Optimal Default, Failsafe Default |  |
| Enable or Disable Platform H                                                              | Hierarchy.                |                                   |  |
| Storage Hierarchy                                                                         | Disabled                  |                                   |  |
|                                                                                           | Enabled                   | Optimal Default, Failsafe Default |  |
| Enable or Disable Storage H                                                               | ierarchy.                 |                                   |  |
| Endorsement Hierarchy                                                                     | Disabled                  |                                   |  |
|                                                                                           | Enabled                   | Optimal Default, Failsafe Default |  |
| Enable or Disable Endorsem                                                                | ent Hierarchy.            |                                   |  |
| TPM2.0 UEFI Spec Version                                                                  | TCG_2                     | Optimal Default, Failsafe Default |  |
|                                                                                           | TCG_1_2                   |                                   |  |
| Select the TCG2 Spec Versio                                                               | n Support.                |                                   |  |
| TCG_1_2: The Compatible m                                                                 | ode for Win8/Win10.       |                                   |  |
| TCG_2: Support new TCG2 p                                                                 | protocol and event format | for Win10 or later.               |  |
| Physical presence Spec                                                                    | 1.3                       | Optimal Default, Failsafe Default |  |
| Version                                                                                   | 1.2                       |                                   |  |
| Select to Tell O.S. to support PPI Spec Version 1.2 or 1.3. Note some HCK tests might not |                           |                                   |  |
| support 1.3.                                                                              |                           |                                   |  |
| TPM 20 InterfaceType                                                                      | TIS                       | Optimal Default, Failsafe Default |  |
|                                                                                           | CRB                       |                                   |  |
| Select the Communication Interface to TPM 20 Device.                                      |                           |                                   |  |
| Device Select                                                                             | Auto                      | Optimal Default, Failsafe Default |  |
|                                                                                           | TPM 1.2                   |                                   |  |
|                                                                                           | TPM 2.0                   |                                   |  |
| TPM 1.2 will restrict support to TPM 1.2 devices.                                         |                           |                                   |  |
| TPM 2.0 will restrict support to TPM 2.0 devices                                          |                           |                                   |  |
| Auto will support both with the default set to TPM 2.0 devices if not found, TPM 1.2      |                           |                                   |  |
| devices will be enumerated                                                                |                           |                                   |  |

#### 3.4.2 CPU Configuration

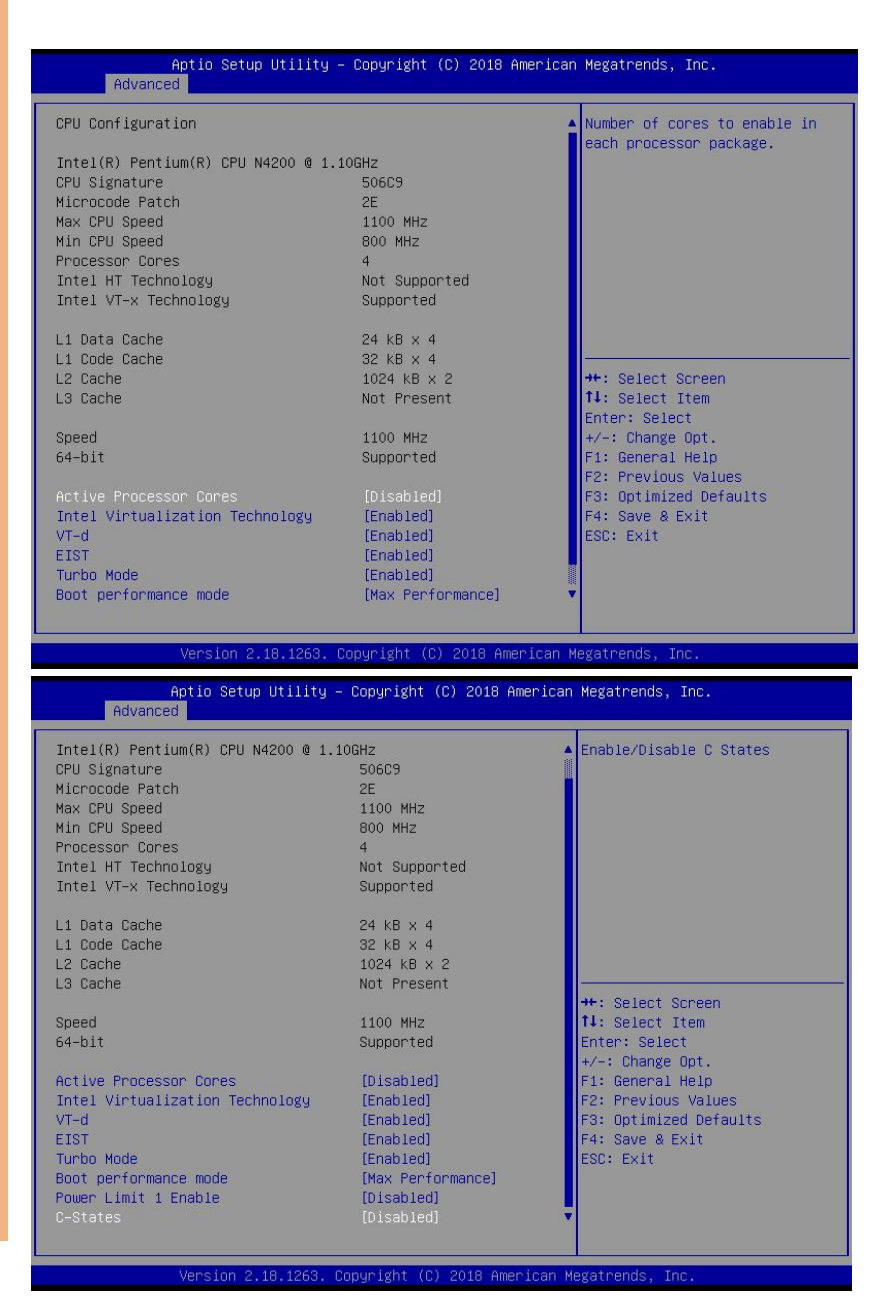

| Options Summary                                                        |                             |                                    |
|------------------------------------------------------------------------|-----------------------------|------------------------------------|
| Active Processor Cores                                                 | Disabled                    | Optimal Default, Failsafe Default  |
|                                                                        | Enabled                     |                                    |
| Number of cores to enable in                                           | n each processor package    | 2.                                 |
| Intel Virtualization                                                   | Disabled                    |                                    |
| Technology                                                             | Enabled                     | Optimal Default, Failsafe Default  |
| When enabled, a VMM can u                                              | utilize the additional hard | ware capabilities provided by      |
| vanderpool lechnology.                                                 | Disabled                    | 1                                  |
| vi-a                                                                   |                             | Orational Default Failante Default |
| Englate (Disable CDUL)/T. d                                            | Enabled                     | Optimal Default, Falisale Default  |
|                                                                        | Disabled                    | 1                                  |
| EIST                                                                   | Disabled                    |                                    |
|                                                                        | Enabled                     | Optimal Default, Falisate Default  |
| Enable/Disable Intel SpeedSt                                           | ep.                         | 1                                  |
| lurbo Mode                                                             | Disabled                    |                                    |
| <b>T</b> 1 1 1                                                         | Enabled                     | Optimal Default, Failsafe Default  |
| lurbo Mode.                                                            |                             |                                    |
| Boot performance mode                                                  | Max performance             | Optimal Default, Failsafe Default  |
|                                                                        | Max battery                 |                                    |
| Select the performance state that the BIOS will set before OS handoff. |                             |                                    |
| Power Limit 1 Enable                                                   | Disabled                    | Optimal Default, Failsafe Default  |
|                                                                        | Enabled                     |                                    |
| Enable/Disable Power Limit 1.                                          |                             |                                    |
| C-States                                                               | Disabled                    | Optimal Default, Failsafe Default  |
|                                                                        | Enabled                     |                                    |
| Enable/Disable C States.                                               |                             |                                    |

#### 3.4.3 SATA Drives

| Aptio Setup Utility -<br>Advanced | Copyright (C) 2018 Americar       | n Megatrends, Inc.                                                                            |
|-----------------------------------|-----------------------------------|-----------------------------------------------------------------------------------------------|
| SATA Configuration                |                                   | Enables or Disables the                                                                       |
| Chipset SATA                      |                                   | Chipset SATA controller<br>supports the 2 black internal                                      |
| SATA Port<br>Port                 | TS64GSSD370 (64.0GB)<br>[Enabled] | SATA ports (up to 3Gb/s supported per port).                                                  |
| mSATA<br>Port                     | [Not Installed]<br>[Enabled]      |                                                                                               |
|                                   |                                   | ++: Select Screen<br>11: Select Item<br>Enter: Select<br>+/-: Change Opt.<br>F1: General Help |
|                                   |                                   | F2: Optimized Defaults<br>F3: Optimized Defaults<br>F4: Save & Exit<br>ESC: Exit              |
| Version 2.18.1263. C              | opyright (C) 2018 American ⊧      | Aegatrends, Inc.                                                                              |

| Options Summary                |                            |                                   |
|--------------------------------|----------------------------|-----------------------------------|
| Chipset SATA                   | Enable                     | Optimal Default, Failsafe Default |
|                                | Disable                    |                                   |
| Enable or Disable the Chipse   | t SATA Controller. The Chi | pset SATA controller supports the |
| 2 black internal SATA ports (u | up to 3Gb/s supported pe   | er port).                         |
| Port                           | Enable                     | Optimal Default, Failsafe Default |
|                                | Disable                    |                                   |
| Enable or Disable SATA Port.   |                            |                                   |
| Port                           | Enable                     | Optimal Default, Failsafe Default |
|                                | Disable                    |                                   |
| Enable or Disable SATA Port.   |                            |                                   |

#### 3.4.4 Hardware Monitor

| Aptio Set<br>Advanced                                                                                          | up Utility – Copyright                                                         | (C) 2018 American     | Megatrends, Inc.                                                                                                    |
|----------------------------------------------------------------------------------------------------|--------------------------------------------------------------------------------|-----------------------|----------------------------------------------------------------------------------------------------|
| Advanced<br>Pc Health Status<br>CPU Temperature<br>System Temperature<br>VCORE<br>+5V<br>VMEM<br>+3.3V<br>3VSB | : +56 %<br>: +37 %<br>: +0.728<br>: +5.045<br>: +1.344<br>: +3.296<br>: +3.312 | V<br>V<br>V<br>V<br>V |                                                                                                    |
| SVSB<br>VBAT                                                                                                   | : +4.944<br>: +3.200                                                           | V                     | ++: Select Screen<br>11: Select Item<br>Enter: Select<br>+/-: Change Opt.<br>F1: General Help<br>F2: Previous Values<br>F3: Optimized Defaults<br>F4: Save & Exit<br>ESC: Exit |
| Version                                                                                                    | 2 18 1263 Conuright (C                                                         | ) 2018 American Me    | egatrends Inc                                                                                                    |

BOXER-67

#### 3.4.5 SIO Configuration

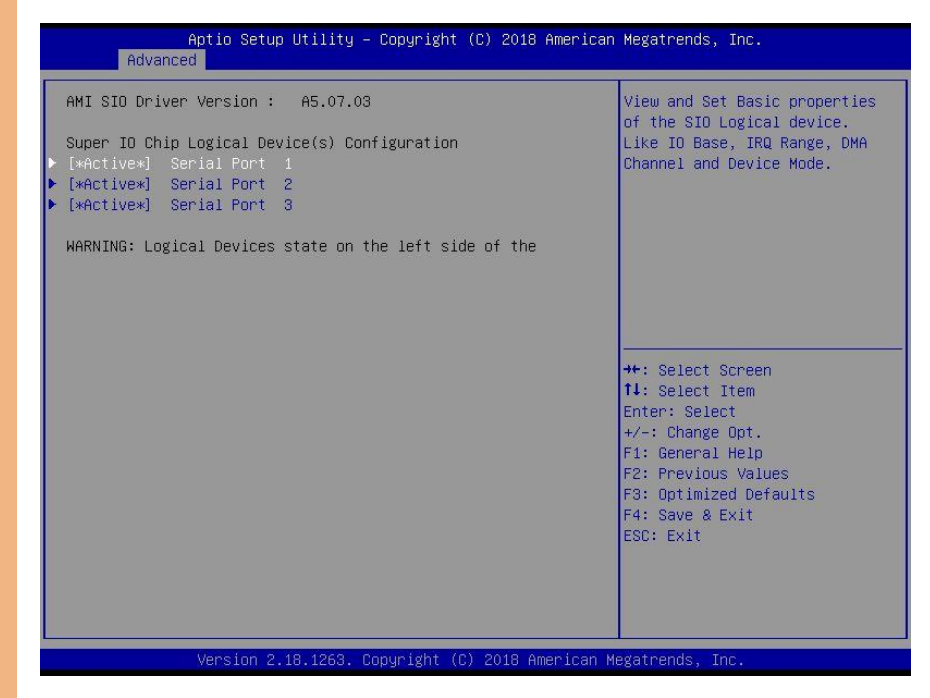

#### 3.4.5.1 Serial Port 1 Configuration

| Aptio Setup Utility –<br>Advanced                     | Copyright (C) 2018 American         | Megatrends, Inc.                             |
|-------------------------------------------------------|-------------------------------------|----------------------------------------------|
| Serial Port 1 Configuration                           |                                     | Enable or Disable this Logical               |
| Use This Device                                       |                                     | Device.                                      |
| Logical Device Settings:<br>Current : IO=3F8h; IRQ=4; |                                     |                                              |
| Possible:<br>Mode :                                   | [Use Automatic Settings]<br>[RS232] |                                              |
| WARNING: Disabling SIO Logical Devic                  | ces may have unwanted               |                                              |
|                                                       |                                     | <pre>**: Select Screen 1↓: Select Item</pre> |
|                                                       |                                     | Enter: Select<br>+/−: Change Opt.            |
|                                                       |                                     | F1: General Help<br>F2: Previous Values      |
|                                                       |                                     | F3: Optimized Defaults<br>F4: Save & Exit    |
|                                                       |                                     | ESU: EXIT                                    |
|                                                       |                                     |                                              |
|                                                       |                                     |                                              |

version 2.18.1263. Copyright (C) 2018 American Megatrends, Inc.

| Options Summary                                                                        |                        |                                   |  |
|----------------------------------------------------------------------------------------|------------------------|-----------------------------------|--|
| Use This Device                                                                        | Disabled               |                                   |  |
|                                                                                        | Enabled                | Optimal Default, Failsafe Default |  |
| Enable or Disable this Logica                                                          | l Device.              |                                   |  |
| Possible:                                                                              | Use Automatic Settings | Optimal Default, Failsafe Default |  |
|                                                                                        | 10=3F8; IRQ=4;         |                                   |  |
|                                                                                        | IO=2F8; IRQ=3;         |                                   |  |
| Allows the user to change the device resource settings. New settings will be reflected |                        |                                   |  |
| on this setup page after system restarts.                                              |                        |                                   |  |
| Mode:                                                                                  | RS232                  | Optimal Default, Failsafe Default |  |
|                                                                                        | RS422                  |                                   |  |
|                                                                                        | RS458                  |                                   |  |
| UART RS232 RS422 RS485 se                                                              | election.              |                                   |  |

#### Serial Port 2 Configuration 3.4.5.2

| Aptio Setup Utility -<br>Advanced                     | Copyright (C) 2018 American         | Megatrends, Inc.                                                                                                    |
|-------------------------------------------------------|-------------------------------------|----------------------------------------------------------------------------------------------------|
| Serial Port 2 Configuration                           |                                     | Enable or Disable this Logical                                                                                                    |
| Use This Device                                       |                                     | Device.                                                                                                    |
| Logical Device Settings:<br>Current : IO=2F8h; IRQ=3; |                                     |                                                                                                    |
| Possible:<br>Mode :                                   | [Use Automatic Settings]<br>[RS232] |                                                                                                    |
| WARNING: Disabling SIO Logical Devic                  | es may have unwanted                |                                                                                                    |
|                                                       |                                     | ++: Select Screen<br>14: Select Item<br>Enter: Select<br>+/-: Change Opt.<br>F1: General Help<br>F2: Previous Values<br>F3: Optimized Defaults<br>F4: Save & Exit<br>FSC: Fxit |
|                                                       |                                     |                                                                                                    |

| Options Summary                                                                        |                        |                                   |  |
|----------------------------------------------------------------------------------------|------------------------|-----------------------------------|--|
| Use This Device                                                                        | Disabled               |                                   |  |
|                                                                                        | Enabled                | Optimal Default, Failsafe Default |  |
| Enable or Disable this Logica                                                          | l Device.              |                                   |  |
| Possible:                                                                              | Use Automatic Settings | Optimal Default, Failsafe Default |  |
|                                                                                        | IO=2F8; IRQ=3;         |                                   |  |
|                                                                                        | 10=3F8; IRQ=4;         |                                   |  |
| Allows the user to change the device resource settings. New settings will be reflected |                        |                                   |  |
| on this setup page after system restarts.                                              |                        |                                   |  |
| Mode:                                                                                  | RS232                  | Optimal Default, Failsafe Default |  |
|                                                                                        | RS422                  |                                   |  |
|                                                                                        | RS458                  |                                   |  |
| UART RS232 RS422 RS485 se                                                              | election.              |                                   |  |

#### 3.4.5.3 Serial Port 3 Configuration

| Aptio Setup Utility -<br>Advanced                      | Copyright (C) 2018 American         | Megatrends, Inc.                                                                                                    |
|--------------------------------------------------------|-------------------------------------|----------------------------------------------------------------------------------------------------|
| Serial Port 3 Configuration                            |                                     | Enable or Disable this Logical                                                                                                    |
| Use This Device                                        |                                     | Device.                                                                                                    |
| Logical Device Settings:<br>Current : IO=3E8h; IRQ=11; |                                     |                                                                                                    |
| Possible:<br>Mode :                                    | [Use Automatic Settings]<br>[RS232] |                                                                                                    |
| WARNING: Disabling SIO Logical Devic                   | es may have unwanted                |                                                                                                    |
|                                                        |                                     | <pre>++: Select Screen 14: Select Item Enter: Select +/-: Change Opt. F1: General Help F2: Previous Values F3: Optimized Defaults F4: Save &amp; Exit ESC: Exit</pre> |

Version 2.18.1263. Copyright (C) 2018 American Megatrends, Inc.

| Options Summary                                                                        |                        |                                   |  |
|----------------------------------------------------------------------------------------|------------------------|-----------------------------------|--|
| Use This Device                                                                        | Disabled               |                                   |  |
|                                                                                        | Enabled                | Optimal Default, Failsafe Default |  |
| Enable or Disable this Logica                                                          | l Device.              |                                   |  |
| Possible:                                                                              | Use Automatic Settings | Optimal Default, Failsafe Default |  |
|                                                                                        | IO=3E8; IRQ=11;        |                                   |  |
|                                                                                        | IO=2E8; IRQ=11;        |                                   |  |
| Allows the user to change the device resource settings. New settings will be reflected |                        |                                   |  |
| on this setup page after system restarts.                                              |                        |                                   |  |
| Mode:                                                                                  | RS232                  | Optimal Default, Failsafe Default |  |
|                                                                                        | RS422                  |                                   |  |
|                                                                                        | RS458                  |                                   |  |
| UART RS232 RS422 RS485 selection.                                                      |                        |                                   |  |

#### 3.4.6 Power Management

| Aptio Setup Utility<br>Advanced        | – Copyright (C) 2018 American | n Megatrends, Inc.                                                                                                    |
|----------------------------------------|-------------------------------|----------------------------------------------------------------------------------------------------|
| Power Management                       |                               | Select system power mode.                                                                                                    |
| Power Mode<br>Restore AC Power Loss    | [ATX Type]<br>[Last State]    |                                                                                                    |
| Wake Events<br>RTC wake system from S5 | [Disabled]                    |                                                                                                    |
|                                        |                               |                                                                                                    |
|                                        |                               | <pre>+: Select Screen 11: Select Item Enter: Select +/-: Change Opt. F1: General Help F2: Previous Values F3: Optimized Defaults F4: Save &amp; Exit ESC: Exit</pre> |
| Version 2,18,1263.                     | Convright (C) 2018 American M | legatrends. Inc.                                                                                                    |

| Options Summary                                                                     |              |                                   |
|-------------------------------------------------------------------------------------|--------------|-----------------------------------|
| Power Mode                                                                          | АТХ Туре     | Optimal Default, Failsafe Default |
|                                                                                     | АТ Туре      |                                   |
| Select system power mode.                                                           |              |                                   |
| Restore AC Power Loss                                                               | Last State   | Optimal Default, Failsafe Default |
|                                                                                     | Power On     |                                   |
|                                                                                     | Power Loss   |                                   |
| RTC wake system from S5                                                             | Disabled     | Optimal Default, Failsafe Default |
|                                                                                     | Fixed Time   |                                   |
|                                                                                     | Dynamic Time |                                   |
| Enable or disable System wake on alarm event. When enabled, System will wake on the |              |                                   |
| hr::min::sec specified.                                                             |              |                                   |

#### 3.5 Setup Submenu: Chipset

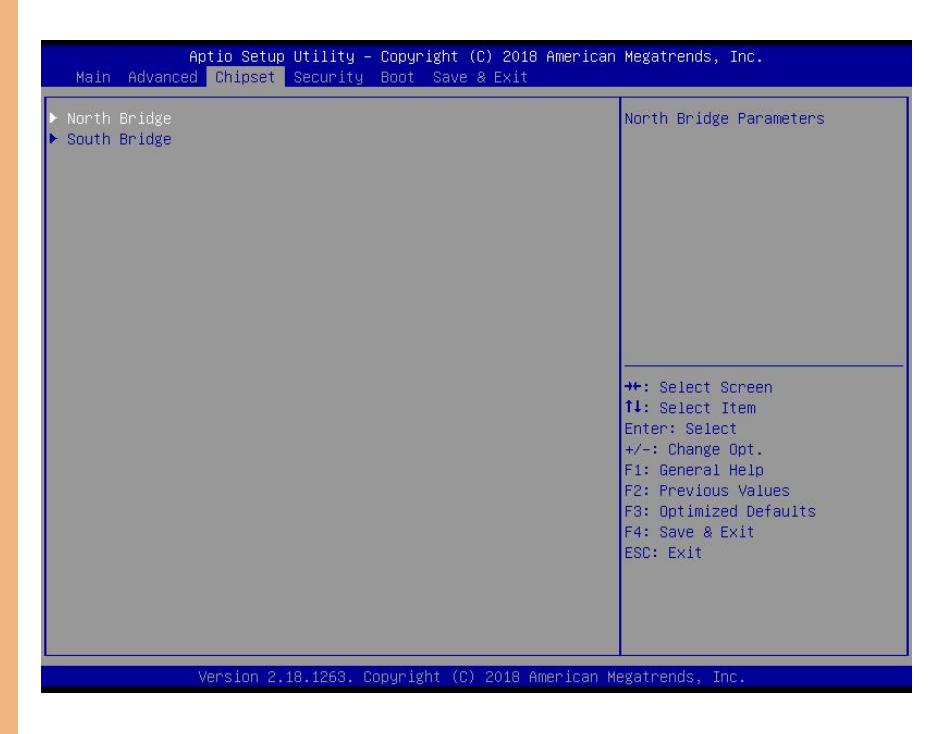

#### 3.5.1 North Bridge

| Aptio Setup Uti<br>Chipset | lity – Copyright (C) 2018 Amer | ican Megatrends, Inc.                         |
|----------------------------|--------------------------------|-----------------------------------------------|
| Memory Information         |                                | Select DVMT5.0 Total Graphic                  |
| Total Memory               | 4096 MB (LPDDR3)               | Internal Graphics Device                      |
| D∨MT Total Gf× Mem         |                                |                                               |
|                            |                                |                                               |
|                            |                                |                                               |
|                            |                                |                                               |
|                            |                                | <pre>++: Select Screen  f↓: Select Item</pre> |
|                            |                                | Enter: Select<br>+/-: Change Opt.             |
|                            |                                | F2: Previous Values<br>F3: Optimized Defaults |
|                            |                                | F4: Save & Exit<br>ESC: Exit                  |
|                            |                                |                                               |
|                            |                                |                                               |
| Version 2.18.1             | 263. Copyright (C) 2018 Americ | an Megatrends, Inc.                           |

| Options Summary                                                                 |      |                                   |
|---------------------------------------------------------------------------------|------|-----------------------------------|
| DCMT Total Gfx Mem                                                              | 128M |                                   |
|                                                                                 | 256M | Optimal Default, Failsafe Default |
|                                                                                 | MAX  |                                   |
| Select DVMT5.0 Total Graphics Memory size used by the Internal Graphics Device. |      |                                   |

#### 3.5.2 South Bridge

| Aptio Setup<br>Chipset                 | Utility – Copyright (C) 2018 Amer  | ican Megatrends, Inc.                                                                 |
|----------------------------------------|------------------------------------|---------------------------------------------------------------------------------------|
| HD-Audio Support                       | [Enable]                           | Enable/Disable HD-Audio Support                                                       |
| Mini-Card 1 Speed<br>Mini-Card 2 Speed | (Auto]<br>[Auto]                   |                                                                                       |
|                                        |                                    |                                                                                       |
|                                        |                                    | ++: Select Screen<br>11: Select Item<br>Enter: Select                                 |
|                                        |                                    | +/-: Change Opt.<br>F1: General Help<br>F2: Previous Values<br>F3: Optimized Defaults |
|                                        |                                    | F4: Save & Exit<br>ESC: Exit                                                          |
| Version 2.1                            | 18,1263, Convright (C) 2018 Americ | an Megatrends, Trc.                                                                   |

| Options Summary            |         |                                   |  |
|----------------------------|---------|-----------------------------------|--|
| HD-Audio Support           | Disable |                                   |  |
|                            | Enable  | Optimal Default, Failsafe Default |  |
| Enable/Disable HD-Audio Su | ipport. |                                   |  |
| Mini-Card 1 Speed          | Auto    | Optimal Default, Failsafe Default |  |
|                            | Gen 1   |                                   |  |
|                            | Gen 2   |                                   |  |
| Configure PCIe Speed.      |         |                                   |  |
| Mini-Card 2 Speed          | Auto    | Optimal Default, Failsafe Default |  |
|                            | Gen 1   |                                   |  |
|                            | Gen 2   |                                   |  |
| Configure PCIe Speed.      |         |                                   |  |

#### 3.6 Setup Submenu: Security

| Password Description       Set Setup         If ONLY the Administrator's password is set,       then this only limits access to Setup and is         only asked for when entering Setup.       If ONLY the User's password is set, then this         is a power on password and must be entered to       boot or enter Setup. In Setup the User will         have Administrator rights.       The password length must be         in the following range:       Minimum length         Maximum length       3         Maximum length       20         ++: Select         Setup Administrator Password       +/-: Chang | , Inc.                                                                         |
|----------------------------------------------------------------------------------------------------|--------------------------------------------------------------------------------|
| Maximum length     20       ++: Select       11: Select       Setup Administrator Password     Enter: Sel       User Password     +/-: Chang                                                                                                    | Administrator                                                                  |
| F1: Genera<br>F2: Previo<br>F3: Optimi<br>F4: Save &<br>ESC: Exit                                                                                                    | Screen<br>Item<br>ect<br>e Opt.<br>l Help<br>us Values<br>zed Defaults<br>Exit |

#### Change User/Administrator Password

You can set a User Password once an Administrator Password is set. The password will be required during boot up, or when the user enters the Setup utility. Please Note that a User Password does not provide access to many of the features in the Setup utility. Select the password you wish to set, press Enter to open a dialog box to enter your password (you can enter no more than six letters or numbers). Press Enter to confirm your entry, after which you will be prompted to retype your password for a final confirmation. Press Enter again after you have retyped it correctly.

#### Removing the Password

Highlight this item and type in the current password. At the next dialog box press Enter to disable password protection.

BOXER-671

#### 3.7 Setup Submenu: Boot

| Aptio Setup Utility<br>Main Advanced Chipset Security      | – Copyright (C) 2018 American<br><mark>Boot</mark> Save & Exit | ) Megatrends, Inc.                                          |
|------------------------------------------------------------|----------------------------------------------------------------|-------------------------------------------------------------|
| Boot Configuration                                         |                                                                | Enables or disables Quiet Boot                              |
| Quiet Boot<br>Network Stack                                | [Enabled]<br>[Disabled]                                        | briton                                                      |
| Boot Option Priorities<br>Boot Option #1<br>Boot Option #2 | [Windows Boot Manage]<br>[UEFI: KingstonDTR30]                 |                                                             |
|                                                            |                                                                |                                                             |
|                                                            |                                                                | ↔: Select Screen<br>1↓: Select Item<br>Enter: Select        |
|                                                            |                                                                | +/-: Change Opt.<br>F1: General Help<br>F2: Previous Values |
|                                                            |                                                                | F4: Save & Exit<br>ESC: Exit                                |
|                                                            |                                                                |                                                             |
| Version 2.18.1263.                                         | Copyright (C) 2018 American M                                  | egatrends, Inc.                                             |

| Options Summary                      |          |                                   |
|--------------------------------------|----------|-----------------------------------|
| Quiet Boot                           | Disabled |                                   |
|                                      | Enabled  | Optimal Default, Failsafe Default |
| Enable or Disable Quiet Boot option. |          |                                   |
| Network Stack                        | Disabled | Optimal Default, Failsafe Default |
|                                      | Enabled  |                                   |
| Enable/Disable UEFI Network Stack.   |          |                                   |

#### 3.8 Setup Submenu: Save & Exit

| Aptio Setup Utility – Copyright (C) 2018 American<br>Main Advanced Chipset Security Boot <mark>Save &amp; Exit</mark> | Megatrends, Inc.                                                                                                    |
|----------------------------------------------------------------------------------------------------|----------------------------------------------------------------------------------------------------|
| Save Options<br>Save Changes and Reset<br>Discard Changes and Exit<br>Default Options<br>Restore Defaults             | Reset the system after saving<br>the changes.                                                                         |
|                                                                                                    | ++: Select Screen<br>14: Select Item<br>Enter: Select                                                                 |
|                                                                                                    | +/-: Change Opt.<br>F1: General Help<br>F2: Previous Values<br>F3: Optimized Defaults<br>F4: Save & Exit<br>ESC: Exit |
| Version 2.18.1263. Copyright (C) 2018 American Mu                                                                     | egatrends, Inc.                                                                                                    |

### Chapter 4

Drivers Installation

#### 4.1 Driver Download and Installation

Drivers for the BOXER-6710 can be downloaded from the product page on the AAEON website by following this link:

https://www.aaeon.com/en/p/fanless-embedded-box-pc-boxer-6710

Download the driver(s) you need and follow the steps below to install them.

#### Step 1 – Install Chipset Drivers

- 1. Open the STEP1-Chipset folder and select your OS
- 2. Open the SetupChipset.exe file in the folder
- 3. Follow the instructions
- 4. Drivers will be installed automatically

#### Step 2 - Install Graphics Driver

- 1. Open the STEP2-Graphics folder
- 2. Open the Setup.exe file in the folder
- 3. Follow the instructions
- 4. Drivers will be installed automatically

#### Step 3 - Install TXE Driver

- 1. Open the STEP3-TXE folder and select your OS
- 2. Open the Setup.exe file in the folder
- 3. Follow the instructions
- 4. Drivers will be installed automatically

#### Step 4 – Install LAN Drivers

- 1. Open the STEP4–LAN folder and select your OS
- 2. Open the **tar.gz** or **.exe** file
- 3. Follow the instructions
- 4. Drivers will be installed automatically

#### Step 5 – Install Audio Drivers

- 1. Open the STEP5–Audio folder and select your OS
- 2. Open the .exe file
- 3. Follow the instructions
- 4. Drivers will be installed automatically

#### Step 6 – Install Serial IO Drivers

- 1. Open the STEP6–Serial IO Driver folder
- 2. Open the SetupSeriallO.exe file
- 3. Follow the instructions
- 4. Drivers will be installed automatically

#### Step 7 – Install Serial Port Driver (Optional)

- 1. Open the STEP7–Serial Port Driver (Optional) folder and select your OS
- 2. Open the Setup\_x64.exe file
- 3. Follow the instructions
- 4. Drivers will be installed automatically

#### Step 8 – Install Linux Peripheral Drivers

- 1. Open the Peripheral Driver-Linux folder
- 2. Follow the instructions provided in the project user guide to manually install drivers

# Appendix A

Watchdog Timer Programming

#### A.1 Watchdog Timer Initial Program

| Table 1: Super I/O Relative Register Table |               |                                |  |
|--------------------------------------------|---------------|--------------------------------|--|
|                                            | Default Value | Note                           |  |
| Index                                      | 0x2E(Note1)   | SIO MB PnP Mode Index Register |  |
|                                            |               | 0x2E or 0x4E                   |  |
| Data                                       | 0x2F(Note2)   | SIO MB PnP Mode Data Register  |  |
|                                            |               | 0x2F or 0x4F                   |  |

| Table 2: Watchdog Relative Register Table |                      |                      |                   |                   |                                                                             |
|-------------------------------------------|----------------------|----------------------|-------------------|-------------------|-----------------------------------------------------------------------------|
|                                           | LDN                  | Register             | BitNum            | Value             | Note                                                                        |
| Timer<br>Counter                          | <b>0x07</b> (Note3)  | 0xF6(Note4)          |                   | (Note24)          | Time of<br>watchdog timer<br>(0~255)<br>This register is<br>byte access     |
| Counting<br>Unit                          | <b>0x07</b> (Note5)  | 0xF5(Note6)          | <b>3</b> (Note7)  | <b>0</b> (Note8)  | Select time unit.<br>0: second<br>1: minute                                 |
| Watchdog<br>Enable                        | <b>0x07</b> (Note9)  | <b>0xF5</b> (Note10) | 5(Note11)         | <b>1</b> (Note12) | 0: Disable<br>1: Enable                                                     |
| Timeout<br>Status                         | <b>0x07</b> (Note13) | <b>0xF5</b> (Note14) | <b>6</b> (Note15) | 1                 | 1: Clear timeout<br>status                                                  |
| Output<br>Mode                            | <b>0x07</b> (Note16) | <b>0xF5</b> (Note17) | <b>4</b> (Note18) | <b>1</b> (Note19) | Select<br>WDTRST#<br>output mode<br>0: level<br>1: pulse                    |
| WDTRST<br>output                          | <b>0x07</b> (Note20) | <b>0xFA</b> (Note21) | <b>0</b> (Note22) | 1(Note23)         | Enable/Disable<br>time out output<br>via WDTRST#<br>0: Disable<br>1: Enable |

#### A.2 Watchdog Sample Program

| *************************************** |                                                               |  |
|-----------------------------------------|---------------------------------------------------------------|--|
| // SuperIO rela                         | ative definition (Please reference to Table 1)                |  |
| #define byte                            | SIOIndex //This parameter is represented from Note1           |  |
| #define byte                            | SIOData //This parameter is represented from Note2            |  |
| #define void                            | IOWriteByte( <b>byte</b> IOPort, <b>byte</b> Value);          |  |
| #define byte                            | e IOReadByte( <b>byte</b> IOPort);                            |  |
| // Watch Dog                            | relative definition (Please reference to Table 2)             |  |
| #define byte                            | TimerLDN //This parameter is represented from Note3           |  |
| #define byte                            | TimerReg //This parameter is represented from Note4           |  |
| #define byte                            | TimerVal // This parameter is represented from Note24         |  |
| #define byte                            | UnitLDN //This parameter is represented from Note5            |  |
| #define byte                            | UnitReg //This parameter is represented from Note6            |  |
| #define byte                            | UnitBit //This parameter is represented from Note7            |  |
| #define byte                            | UnitVal //This parameter is represented from Note8            |  |
| #define byte                            | EnableLDN //This parameter is represented from Note9          |  |
| #define byte                            | EnableReg //This parameter is represented from Note10         |  |
| #define byte                            | EnableBit //This parameter is represented from Note11         |  |
| #define byte                            | EnableVal //This parameter is represented from Note12         |  |
| #define byte                            | StatusLDN // This parameter is represented from Note13        |  |
| #define byte                            | StatusReg // This parameter is represented from Note14        |  |
| #define byte                            | StatusBit // This parameter is represented from Note15        |  |
| #define byte                            | ModeLDN // This parameter is represented from Note16          |  |
| #define byte                            | ModeReg // This parameter is represented from Note17          |  |
| #define byte                            | ModeBit // This parameter is represented from Note18          |  |
| #define byte                            | ModeVal // This parameter is represented from Note19          |  |
| #define byte                            | WDTRstLDN // This parameter is represented from <b>Note20</b> |  |
| #define byte                            | WDTRstReg // This parameter is represented from Note21        |  |
| #define byte                            | WDTRstBit // This parameter is represented from Note22        |  |
| #define byte                            | WDTRstVal // This parameter is represented from Note23        |  |
| ************                            | ***************************************                       |  |

J

# BOXER-671

#### 

- VOID Main(){
  - // Procedure : AaeonWDTConfig
  - // (byte)Timer : Time of WDT timer.(0x00~0xFF)
  - // (boolean)Unit : Select time unit(0: second, 1: minute).

#### AaeonWDTConfig();

// Procedure : AaeonWDTEnable

// This procudure will enable the WDT counting.

#### AaeonWDTEnable();

}

}

}

// Procedure : AaeonWDTEnable

#### VOID AaeonWDTEnable (){ WDTEnableDisable(EnableLDN, EnableReg, EnableBit, 1);

// Procedure : AaeonWDTConfig

#### VOID AaeonWDTConfig (){

// Disable WDT counting WDTEnableDisable(EnableLDN, EnableReg, EnableBit, 0); // Clear Watchdog Timeout Status WDTClearTimeoutStatus(); // WDT relative parameter setting WDTParameterSetting();

VOID WDTEnableDisable(byte LDN, byte Register, byte BitNum, byte Value){ SIOBitSet(LDN, Register, BitNum, Value);

#### VOID WDTParameterSetting(){

// Watchdog Timer counter setting SIOByteSet(TimerLDN, TimerReg, TimerVal); // WDT counting unit setting SIOBitSet(UnitLDN, UnitReg, UnitBit, UnitVal); // WDT output mode setting, level / pulse SIOBitSet(ModeLDN, ModeReg, ModeBit, ModeVal); // Watchdog timeout output via WDTRST# SIOBitSet(WDTRstLDN, WDTRstReg, WDTRstBit, WDTRstVal);

#### }

#### VOID WDTClearTimeoutStatus(){ SIOBitSet(StatusLDN, StatusReg, StatusBit, 1);

| *****     | ***************************************                                                                                                    |
|-----------|----------------------------------------------------------------------------------------------------|
| VOID      | SIOEnterMBPnPMode(){<br>IOWriteByte(SIOIndex, 0x87);<br>IOWriteByte(SIOIndex, 0x87);                                                                                                    |
| VOID<br>} | SIOExitMBPnPMode(){<br>IOWriteByte(SIOIndex, 0xAA);                                                                                                    |
| VOID      | SIOSelectLDN(byte LDN){<br>IOWriteByte(SIOIndex, 0x07); // SIO LDN Register Offset = 0x07<br>IOWriteByte(SIOData, LDN);                                                                                                    |
| VOID      | SIOBitSet(byte LDN, byte Register, byte BitNum, byte Value){<br>Byte TmpValue;<br>SIOEnterMBPnPMode();<br>SIOSelectLDN(byte LDN);<br>IOWriteByte(SIOIndex, Register);<br>TmpValue = IOReadByte(SIOData);<br>TmpValue &= ~(1 << BitNum);<br>TmpValue &= ~(1 << BitNum);<br>IOWriteByte(SIOData, TmpValue);<br>SIOExitMBPnPMode(); |
| VOID<br>} | SIOByteSet(byte LDN, byte Register, byte Value){<br>SIOEnterMBPnPMode();<br>SIOSelectLDN(LDN);<br>IOWriteByte(SIOIndex, Register);<br>IOWriteByte(SIOData, Value);<br>SIOExitMBPnPMode();                                                                                                    |

## Appendix B

I/O Information

#### B.1 I/O Address Map

| V III Input/output (IO)                                                             |           |
|-------------------------------------------------------------------------------------|-----------|
| [00000000000000000 - 0000000000006F1 PCI Express Root Complex                       |           |
| [0000000000000000000000000000000000000                                              | ntroller  |
| [0000000000000024 - 0000000000000000025] Programmable interrupt co                  | ntroller  |
| [0000000000000028 - 000000000000000000000                                           | ntroller  |
| [000000000000002C - 0000000000000002D] Programmable interrupt co                    | ontroller |
| [000000000000002E - 00000000000002F] Motherboard resources                          |           |
| [0000000000000000000000000000000000000                                              | ntroller  |
| [0000000000000034 - 0000000000000035] Programmable interrupt co                     | ntroller  |
| [0000000000000038 - 00000000000000039] Programmable interrupt co                    | ntroller  |
| [000000000000003C - 00000000000000000] Programmable interrupt co                    | ontroller |
| [00000000000000040 - 0000000000000043] System timer                                 |           |
| [000000000000004E - 00000000000004F] Motherboard resources                          |           |
| [00000000000000050 - 000000000000053] System timer                                  |           |
| [0000000000000061 - 0000000000000061] Motherboard resources                         |           |
| [0000000000000063 - 00000000000063] Motherboard resources                           |           |
| 🚋 [000000000000065 - 00000000000065] Motherboard resources                          |           |
| [0000000000000067 - 00000000000067] Motherboard resources                           |           |
| [000000000000000000000000000000000000                                               |           |
| time clo 🚛 [0000000000000070 - 0000000000000077] System CMOS/real time clo          | ck        |
| [000000000000078 - 000000000000CF7] PCI Express Root Complex                        |           |
| 🚛 [000000000000080 - 0000000000008F] Motherboard resources                          |           |
| 🛅 [000000000000092 - 000000000000092] Motherboard resources                         |           |
| 🏣 [0000000000000000 - 000000000000000000                                            | ontroller |
| 🏣 [00000000000000A4 - 00000000000000A5] Programmable interrupt co                   | ontroller |
| 🚛 [0000000000000A8 - 0000000000000A9] Programmable interrupt co                     | ontroller |
| 늘 [0000000000000AC - 000000000000AD] Programmable interrupt c                       | ontroller |
| 들 [0000000000000080 - 000000000000081] Programmable interrupt co                    | ntroller  |
| totherboard resources [0000000000000000083] [10000000000083] [10000000000000000082] |           |
| 🏣 [00000000000000B4 - 0000000000000B5] Programmable interrupt co                    | ntroller  |
| 🛅 [0000000000000B8 - 000000000000B9] Programmable interrupt co                      | ntroller  |
| 🛅 [0000000000000BC - 000000000000BD] Programmable interrupt c                       | ontroller |
| [0000000000002F8 - 000000000002FF] Communications Port (COI                         | v12)      |
| [00000000000003E8 - 000000000003EF] Communications Port (COI                        | VI3)      |
| [0000000000003F8 - 000000000003FF] Communications Port (COI                         | v11)      |
| 🛅 [0000000000000400 - 000000000000047F] Motherboard resources                       |           |
| 🚛 [0000000000004D0 - 000000000004D1] Programmable interrupt co                      | ontroller |
| 늘 [00000000000000000 - 0000000000005FE] Motherboard resources                       |           |
| 🏣 [000000000000680 - 0000000000069F] Motherboard resources                          |           |
| 들 [0000000000000000 - 0000000000000000 Motherboard resources                        |           |
| 🚛 [0000000000000A10 - 000000000000A1F] Motherboard resources                        |           |

- 🏣 [0000000000000000 00000000000DFFF] Intel(R) Celeron(R)/Pentium(R) Processor PCI Express Root Port 5AD9

#### B.2 Memory Address Map

| ~ | Memory                                         |                                                                       |
|---|------------------------------------------------|-----------------------------------------------------------------------|
|   | to 00000007B800001 - 000000007BFFFFF]          | PCI Express Root Complex                                              |
|   | to 00000007C000001 - 000000007FFFFFF]          | PCI Express Root Complex                                              |
|   | [00000008000000 - 00000008FFFFFF]              | Intel(R) HD Graphics                                                  |
|   | to 000000000000000000 - 0000000000000000       | PCI Express Root Complex                                              |
|   | [00000009000000 - 000000090FFFFF]              | Intel(R) HD Graphics                                                  |
|   | [000000091000000 - 0000000910FFFF]             | High Definition Audio Controller                                      |
|   | to 0000000091100000 - 00000000911FFFFF]        | Intel(R) Celeron(R)/Pentium(R) Processor PCI Express Root Port - 5AD9 |
|   | [00000000911DC000 - 0000000911DFFFF]           | Intel(R) I211 Gigabit Network Connection #2                           |
|   | [00000000911E0000 - 00000000911FFFFF]          | Intel(R) I211 Gigabit Network Connection #2                           |
|   | to 000000091200000 - 0000000912FFFF]           | Intel(R) Celeron(R)/Pentium(R) Processor PCI Express Root Port - 5AD8 |
|   | [00000000912DC000 - 0000000912DFFF]            | Intel(R) I211 Gigabit Network Connection                              |
|   | [00000000912E0000 - 00000000912FFFF]           | Intel(R) I211 Gigabit Network Connection                              |
|   | [0000000091300000 - 000000009130FFFF]          | Intel(R) USB 3.0 eXtensible Host Controller - 1.0 (Microsoft)         |
|   | to 000000091310000 - 0000000091313FFF]         | High Definition Audio Controller                                      |
|   | mage [0000000091314000 - 0000000091315FFF]     | Standard SATA AHCI Controller                                         |
|   | Tel: [0000000091318000 - 00000000913180FF]     | Intel(R) Celeron(R)/Pentium(R) Processor SMBUS - 5AD4                 |
|   | mage [0000000091319000 - 00000000913197FF]     | Standard SATA AHCI Controller                                         |
|   | mail[00000009131A000 - 000000009131A0FF]       | Standard SATA AHCI Controller                                         |
|   | [000000009131E000 - 000000009131EFFF]          | Intel(R) Trusted Execution Engine Interface                           |
|   | Tel: [00000000000000 - 00000000000000000000    | Intel(R) Serial IO GPIO Host Controller - INT3452                     |
|   | [000000000000000000000000000000000000          | ] Intel(R) Serial IO GPIO Host Controller - INT3452                   |
|   | to 000000000000000000000000000000000000        | ] Intel(R) Serial IO GPIO Host Controller - INT3452                   |
|   | [000000000000000000000000000000000000          | ] Intel(R) Serial IO GPIO Host Controller - INT3452                   |
|   | 10000000000000000000 - 0000000000000000        | Motherboard resources                                                 |
|   | [00000000E000000 - 0000000EFFFFFF]             | PCI Express Root Complex                                              |
|   | Telefond (000000000000000000000000000000000000 | Motherboard resources                                                 |
|   | [00000000FED00000 - 00000000FED003FF]          | High precision event timer                                            |
|   | Telefond - 00000000000000000000000000000000000 | Motherboard resources                                                 |
|   | [00000000FED03000 - 00000000FED03FFF]          | Motherboard resources                                                 |
|   | [0000000FED06000 - 0000000FED06FFF]            | Motherboard resources                                                 |
|   | [00000000FED08000 - 00000000FED09FFF]          | Motherboard resources                                                 |
|   | [0000000FED1C000 - 0000000FED1CFFF             | ] Motherboard resources                                               |
|   | [00000000FED40000 - 00000000FED44FFF]          | Trusted Platform Module 2.0                                           |
|   | [00000000FED80000 - 00000000FEDBFFFF]          | Motherboard resources                                                 |
|   | [00000000FEE00000 - 00000000FEEFFFF]           | Motherboard resources                                                 |

#### B.3 IRQ Mapping Chart

| ✓                          |                                                   |
|----------------------------|---------------------------------------------------|
| to (ISA) 0x00000000 (00)   | System timer                                      |
| (ISA) 0x00000003 (03)      | Communications Port (COM2)                        |
| (ISA) 0x00000004 (04)      | Communications Port (COM1)                        |
| (ISA) 0x00000008 (08)      | High precision event timer                        |
| (ISA) 0x0000000B (11)      | Communications Port (COM3)                        |
| to (ISA) 0x000000E (14)    | Intel(R) Serial IO GPIO Host Controller - INT3452 |
| Tal: (ISA) 0x0000000E (14) | Intel(R) Serial IO GPIO Host Controller - INT3452 |
| to (ISA) 0x000000E (14)    | Intel(R) Serial IO GPIO Host Controller - INT3452 |
| (ISA) 0x0000000E (14)      | Intel(R) Serial IO GPIO Host Controller - INT3452 |

# BOXER-6710

## Appendix C

Glue Removal Procedure

#### C.1 Removing Glue from Your System

To protect components from damage and ensure proper operation out of the box, glue may have been applied to some cables or connectors to keep them in place during shipping. This glue must be removed before attempting to swap components or perform maintenance. This section details the steps needed to remove the glue.

Before performing any kind of system maintenance, ensure the system is shut down (not in sleep or hibernate mode) and the power cable has been removed. Follow steps in Chapter 2 to access the components inside.

You will need the following items for this step:

- Cotton or cotton swab
- Anti-static tweezers

- An alcohol solution that is at least 99.5% alcohol (ethanol solution or denatured alcohol). AAEON recommends using an eye dropper or a bottle with a nozzle as in the picture below:

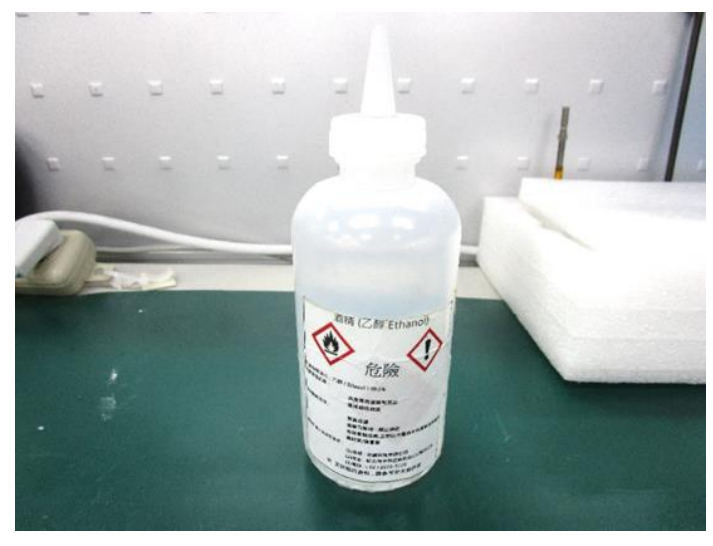

Appendix C – Glue Removal Procedure
BOXER-671

**Step 1:** Using an eyedropper or bottle as shown above, apply a few drops of alcohol to the glue.

**Step 2:** Allow the alcohol to soak for 10 seconds, then use a cotton swab or cotton with anti-static tweezers to evenly rub the alcohol over the glue.

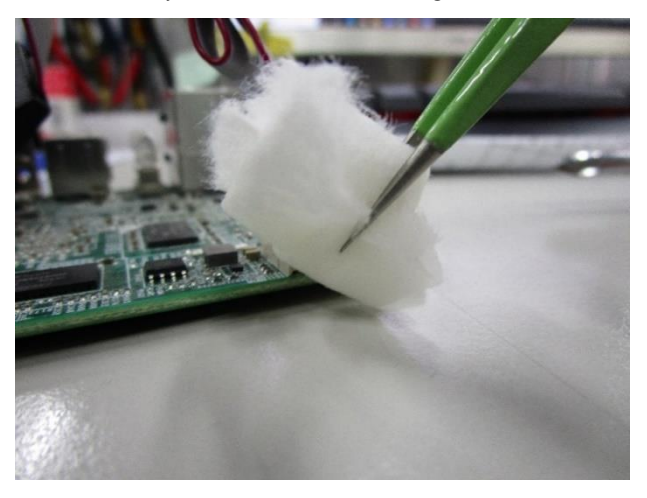

Step 3: Let soak for 10 more seconds, then use anti-static tweezers to remove the glue.

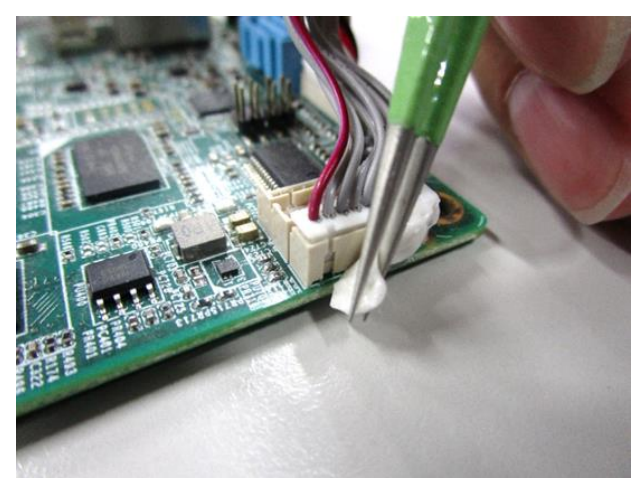

If you encounter any issues or need support, please contact your AAEON representative or visit our <u>Support Page</u> at AAEON.com.